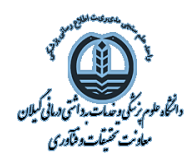

# جستجوی پروفایل و شاخص های علم سنجی نویسنده در پایگاه استنادی

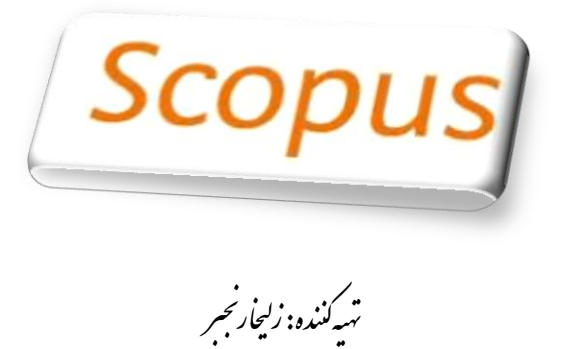

شهرپور ۱۴۰۳

پایگاه اسکوپوس با آدرس <u>www.Scopus.com</u>، بزرگترین چکیده نامه و نمایه نامه استنادی جهان شامل مقالات علمی، خلاصه مقالات کنفرانس ها و کتب است.

> ناشر: الزویر(Elsevier) کشور: هلند

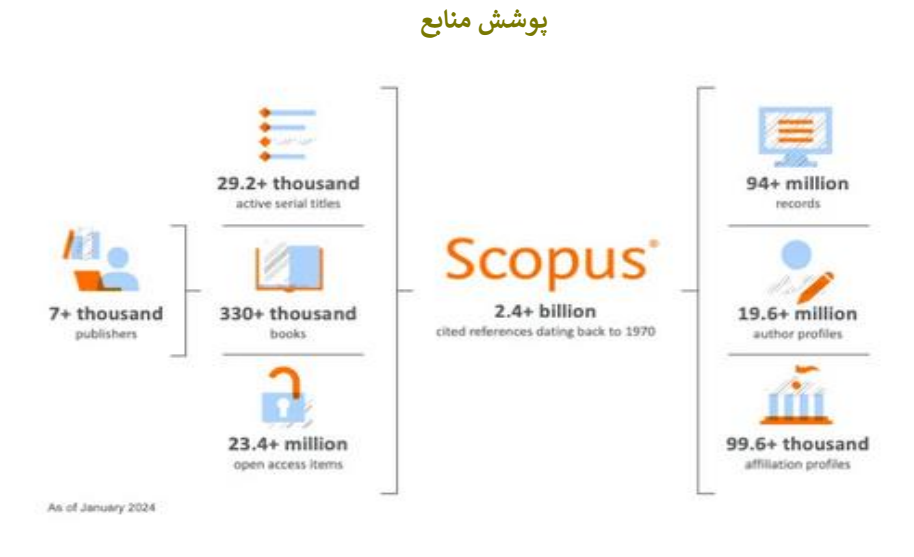

### نحوه دسترسی به پایگاه اطلاعاتی Scopus

در سایت علم سنجی https://sci.gums.ac.ir روی منوی پایگاه های اطلاعاتی و سپس لوگوی اسکوپوس کلیک نمایید. دسترسی به پایگاه اسکوپوس در محیط دانشگاه و از طریق اتصال به VPN امکانپذیر است راهنمای اتصال به سرویس VPN\_

#### انواع جستجو:

- . جستجوی یک مدرک خاص از یک نویسنده، مرکز، دانشگاه، مرکز تحقیقاتی و دانشکده سربر گ Documents
  - ۲. جستجوی پروفایل یا کل مقالات نویسنده- سربر گAuthors
  - ۳. جستجوی محققان خبره در موضوع خاص Researcher Discovery
- ۴. جستجوی پروفایل یا کل مقالات دانشگاه/دانشکده/مرکز تحقیقاتی از پروفایل موسسات -سربر گ Organization

| Start exploring                                                  | - 1           |
|------------------------------------------------------------------|---------------|
| Documents Authors Researcher Discovery Organizations             | Search tips ⑦ |
| Search within<br>Article title, Abstract, Keywords               |               |
| + Add search field [☆] Add date range Advanced document search > | Search Q      |
| Search History Saved Searches                                    |               |

| د جستجو بر اساس انتخاب فیلد Affiliations ( Affiliations جستجو بر اساس انتخاب فیلد | نوشتن مورد    |                                                                                                    |
|-----------------------------------------------------------------------------------|---------------|----------------------------------------------------------------------------------------------------|
| Search willin<br>Arisde table, Aberrant, Krywards - Search documents * V          |               | Article IDe, Alastrad, Keywords Searth Gyn<br>Authors<br>Frail author<br>Source IDe                     |
| AND AND, OR, التخاب عملگرهای AND, OR                                              |               | Article IBe Adaptiset Keywordte Attilden Attilden Attilden Attilden Attilden Attilden Attilden Attilden |
| Publied from<br>All years                                                         | 1a<br>Present | Affaton dy<br>Affaton doubly<br>Fundes primation<br>Fundes points<br>Fundes points                      |
| Added to Scopen<br>Anytime                                                        |               | Funding sumber<br>Language<br>65M                                                                       |
| + Add search field 😩 Remove date range 🛛 Advanced document search >               |               | CODES<br>DOF<br>References<br>Contenses                                                                 |
| Search History Saved Searches                                                     |               | Antice tile, Alexianit, Knywerds, Autors<br>Chancel name<br>CAS number                                  |

#### امكانات جستجو

### جستجوى شاخص هاي علم سنجى نويسنده

## الف- بازيابي پروفايل

ابتدا پروفایل نویسنده را جستجو کنید و سپس شاخص های تعداد مقاله و اج ایندکس و استناد و ...را بازیابی نمایید.

| Scopus                                                            |                                                      | Q Search I                | Lists Sources | SciVal 7 ⑦ ፹ Create |  |  |  |  |  |
|-------------------------------------------------------------------|------------------------------------------------------|---------------------------|---------------|---------------------|--|--|--|--|--|
|                                                                   | Start exploring                                      |                           |               |                     |  |  |  |  |  |
|                                                                   | Documents Authors Researcher Discovery Organizations |                           |               | Search tips ⑦       |  |  |  |  |  |
|                                                                   | Search using: Author name 🗸                          | r                         |               |                     |  |  |  |  |  |
|                                                                   | Enter last name *<br>Jaafari                         | Enter first name<br>jalil |               |                     |  |  |  |  |  |
| Enter affiliation name<br>"guilan university of medical sciences" |                                                      |                           |               |                     |  |  |  |  |  |
|                                                                   |                                                      |                           |               | Search Q            |  |  |  |  |  |

| ۲)       | Author ^                                       | Documents 🗸 | h-index                                        | Affiliation ^ | City ^ | Country/Territory ^ |
|----------|------------------------------------------------|-------------|------------------------------------------------|---------------|--------|---------------------|
| <u> </u> | Jaafari, Jalil<br>Jafari, Jalil<br>Jaafari, J. | 91          | Guilan<br>University of<br>Medical<br>Sciences | Rasht         | Iran   |                     |
|          | _                                              |             |                                                |               |        | _                   |

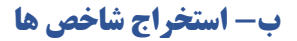

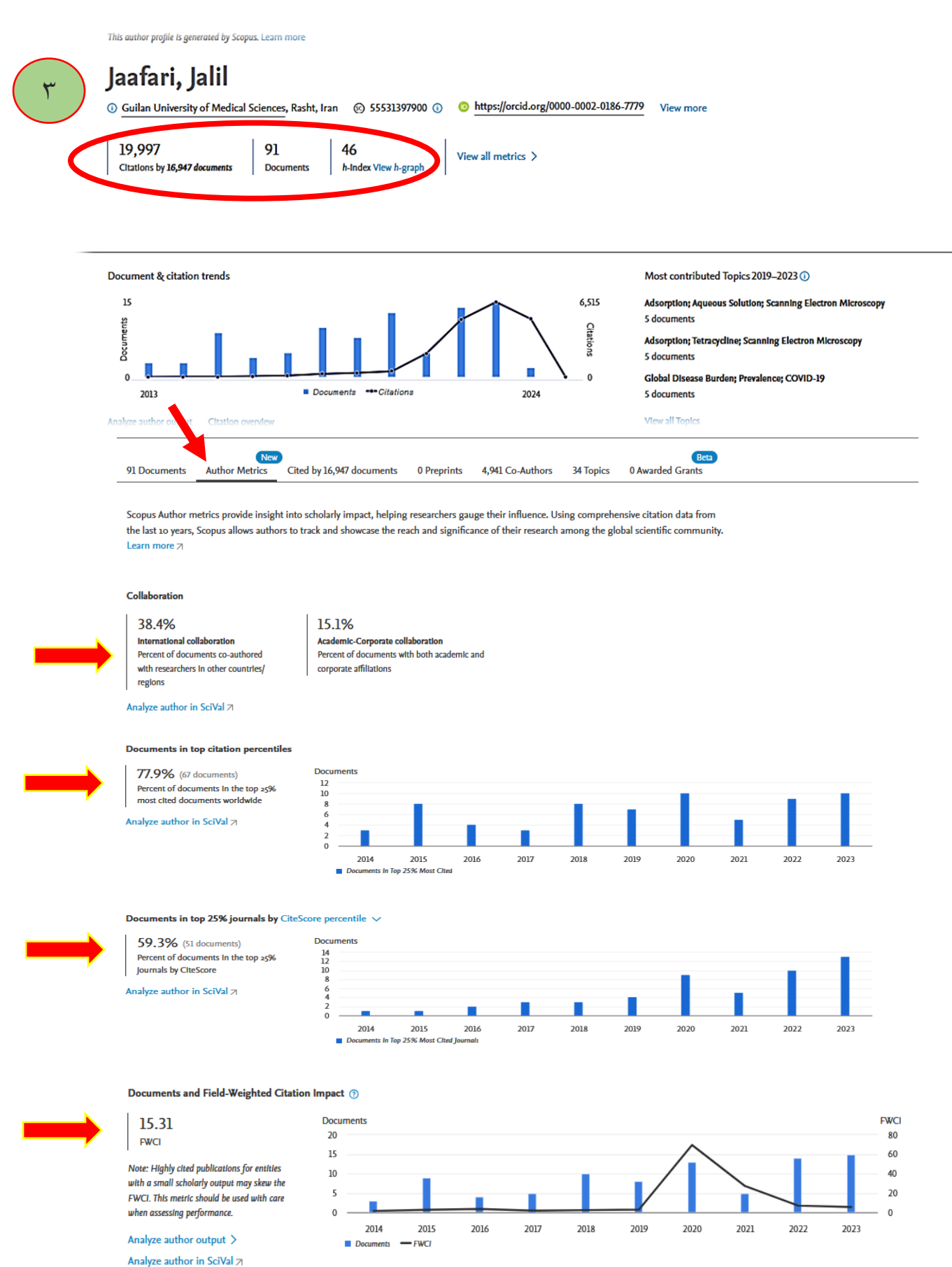